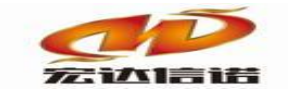

北京宏达信诺科技有限公司↔ Beijing Hodacigna Technology Co.Ltd

# OPC SERVER 使用快速指南

北京宏达信诺科技有限公司

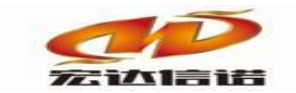

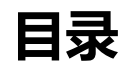

| 目录  |           | 2   |
|-----|-----------|-----|
| 第1章 | 指南概述      | 1-3 |
| 第2章 | 应用架构      | 2-3 |
| 第3章 | 环境配置及软件安装 | 3-3 |
| 第4章 | 操作步骤      | 4-4 |
| 第5章 | 常见问题      | 5-8 |

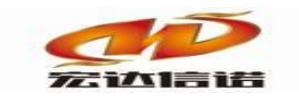

## 第1章 指南概述

本快速指南介绍怎样把采集器(网关)采集到的数据通过 OPC SERVER 发布出去, 其中发布的 OPC 服务名称为: TN.OPC.SERVER。

## 第2章 应用架构

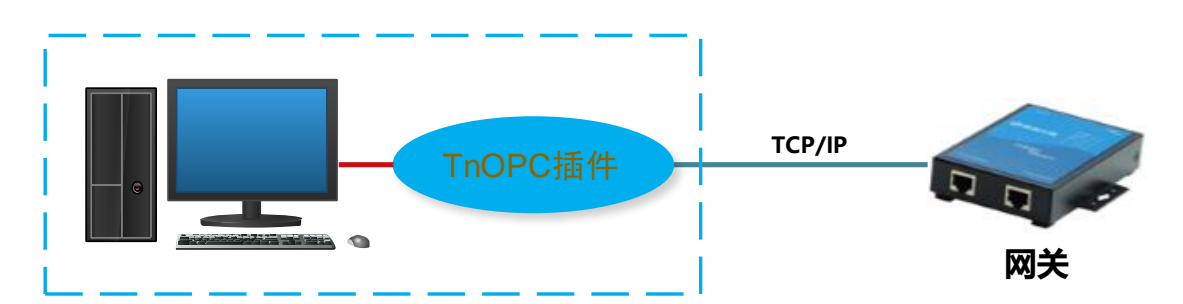

由于采集器系统为 Linux,无法直接部署 OPC 服务,我们使用一台安装 WINDOWS 操作系统的机器,并运行 OPC SERVER 桥接程序来完成 OPC 的发布,这台电脑通常和三方厂家的 OPC 客户端程序运行在同台电脑上,这样最大的好处是:OPC 客户端和服务端之间本地连接,减少了复杂的 DCOM 配置。

如果客户的电脑不愿意装这个插件,需要使用 WINDOWS 采集网关,通过 WINDOWS 网 关来远程发布 OPC SERVER。或者使用 LINUX 的采集器,同时再加一台 WINDOWS 机器来完 成发布。

## 第3章 环境配置及软件安装

如果 TN.OPC.SERVER 能运行,并提供 OPC 服务,需要 WINDOWS 机器安装 OPC 基金会提供的运行环境包,如果本机器已经装了三方的 OPC 环境,比如 KEPSERVER、 MatrikonOPC、InTouch 的 FSGateWay 等知名厂家的 OPC 软件,则不再需要安装了。 OPC SERVER 软件为绿色安装,释放在电脑某个位置即可,如下图

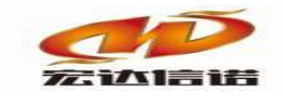

#### 北京宏达信诺科技有限公司↓ Beijing Hodacigna Technology Co.Ltd

| ← → ~ ↑ 📙 > 此电脑 > 本地磁盘 (C:) > OpcServer |   |                    |                 |        |          |  |
|-----------------------------------------|---|--------------------|-----------------|--------|----------|--|
| -                                       |   | 名称 ^               | 修改日期            | 类型     | 大小       |  |
| ★ 快速访问                                  |   | log                | 2019/3/9 19:57  | 文件夹    |          |  |
|                                         | × | project            | 2019/3/9 19:57  | 文件夹    |          |  |
|                                         | Å | tools              | 2019/3/9 19:57  | 文件夹    |          |  |
| 🔮 文档                                    | * | 📠 conifg.xml       | 2019/3/9 15:52  | XML 文档 | 1 KB     |  |
| ▶ 图片                                    | * | 🗟 lightopc.dll     | 2019/1/4 14:57  | 应用程序扩展 | 136 KB   |  |
| log                                     |   | 🗟 mfc100.dll       | 2015/5/12 4:00  | 应用程序扩展 | 4,241 KB |  |
| OpcServer                               |   | 🚳 mfc100u.dll      | 2011/6/11 1:58  | 应用程序扩展 | 4,320 KB |  |
| SymLinkIDE                              |   | 🚳 msvcp100.dll     | 2015/5/12 4:00  | 应用程序扩展 | 412 KB   |  |
|                                         |   | 🚳 msvcr100.dll     | 2015/5/12 4:00  | 应用程序扩展 | 753 KB   |  |
|                                         |   | CpcServer.exe      | 2019/3/9 17:16  | 应用程序   | 153 KB   |  |
| 🔜 此电脑                                   |   | 皆 OpcServerMgr.exe | 2019/3/9 16:47  | 应用程序   | 153 KB   |  |
| 🔺 网络                                    |   | 💼 project_list.xml | 2019/3/9 16:42  | XML 文档 | 1 KB     |  |
| - 197 <del>0</del>                      |   | 🗟 tn_api_dll.dll   | 2018/12/18 8:48 | 应用程序扩展 | 240 KB   |  |
|                                         |   | 🗟 zlib1.dll        | 2015/9/14 11:17 | 应用程序扩展 | 72 KB    |  |

下面做逐一介绍。

- 应用程序OpcServerMgr.exe OPC节点管理程序,同时负责看护OPC 核心程序的运行。
- 2. 应用程序 OpcServer.exe OPC 核心运行程序,负责 OPC 的发布
- 3. 文件夹 log: 所有操作的日志记录,其他 K 开头的是记录核心程序的运行日志。M 开头的记录的是记录节点管理程序的操作日志。
- 4. 文件夹 project: 保存所有节点的工程文件。
- 5. OPC 常用的工具其中

opc\_client.exe: 国际上知名 OPC 客户端测试工具 opcquickclient.exe 国际上知名 OPC 客户端测试工具 opctest.exe 国际上知名 OPC 客户端测试工具 opc\_envirement.exe OPC 基金会提供的运行环境包

#### 第4章 操作步骤

1. 程序启动

双击管理程序 OpcServerMgr.exe,此时该程序会把核心程序 OpcServer.exe 拽起来,这两个程序的图标会在托盘区显示,如下图。

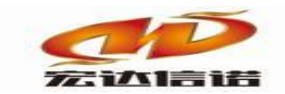

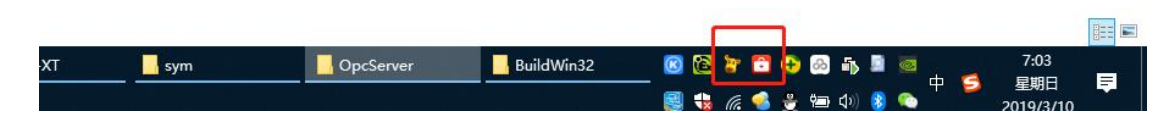

#### 2. 注册 OPC SERVER 服务

托盘区鼠标右键核心程序图标,并选择 Regist Opc Server 即可完成注册,使用任何三方 OPC 客户端程序,均可看到这个服务,如下图。

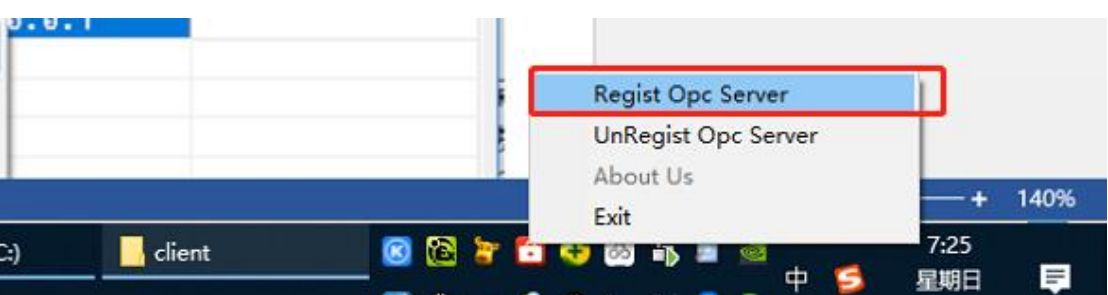

| <mark>き 正体恩 - OPC EXI</mark><br>Elle OPC <u>Vi</u> ew He | PLORER<br>Mp                                                                                                    |                 |
|----------------------------------------------------------|----------------------------------------------------------------------------------------------------|-----------------|
|                                                          | Select OPC Server Server Name OK TN. OFC. SERVER Cancel Server Node ("\\server" or "server" or Refresh 1 Available servers O 1.0(© 2.0 | x<br>al<br>List |
| 通信                                                       | Kenware KRESerwerEX V5 (Kenware Communica<br>TN.OPC.SERVER (In Opc Server)                                                             | ation           |

3. 管理远程网关节点

托盘区鼠标右键管理图标,并选择 show pan,则打开管理界面。在管理界面可以添加远程网关节点、修改网关节点以及删除节点

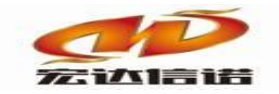

#### 北京宏达信诺科技有限公司↔ Beijing Hodacigna Technology Co.Ltd

| Remote Node Mgr X |           |      |                      |       |       |              |
|-------------------|-----------|------|----------------------|-------|-------|--------------|
| Index             | Node Name | Node | Desc                 | Remot | e IP  |              |
| 1                 | TB        | TB   | Add Node             | 107 0 | .0.1  |              |
|                   |           |      | Mod Node<br>Del Node |       |       |              |
|                   |           |      |                      |       |       |              |
|                   |           |      |                      |       |       |              |
|                   |           |      |                      |       | Reboo | t Opc Server |

| Index | Node Name  | Node Desc | Remote IP |            |  |
|-------|------------|-----------|-----------|------------|--|
| 1     | ТВ         | ТВ        | 127.0.0.1 |            |  |
|       | Mod Node   |           |           | ×          |  |
|       | Node Name: | ТВ        |           |            |  |
|       | Node Desc: | ТВ        |           |            |  |
|       | Remote IP: | 127.0.0.1 |           |            |  |
|       | _          | O K       | CANCEL    | Opc Server |  |

注意: 当添加或者修改或者删除节点后需要重新启动 OPC 核心程序 即 OpcServer.exe,点击安全 Reboot Opc Server 按钮即可。

- 4. 查看 OPC 核心程序和远程网关节点的连接状态。目前提供 3 种方式 判断。
  - a) 通过 OPC 客户端查看,如下图,如果 status 值为 1 则说明改节 点和远程网关通信正常。

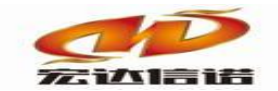

#### 北京宏达信诺科技有限公司↔ Beijing Hodacigna Technology Co.Ltd

| E  | 4 TN.OPC.:      | SERVER - OPC EXPLORER |         |                   | - 🗆 × | State of the   |
|----|-----------------|-----------------------|---------|-------------------|-------|----------------|
| 3  | <u>File</u> OPC | ⊻iew <u>H</u> elp     |         |                   |       | Mark was       |
|    | <b>?</b>        |                       |         |                   |       |                |
|    | Tag             |                       | Value   | Time              |       |                |
|    | TB.status       |                       | 0       | 03/10/19 07:31:33 |       |                |
|    | TB.status       |                       | 0       | 03/10/19 07:31:33 |       | 18.            |
|    |                 | Add Item              |         | ×                 |       | 100 C          |
|    |                 | Access Path           |         | <u>A</u> dd Item  |       |                |
|    |                 | Item Name TB. status  |         | Done              |       | and the second |
|    |                 | Browse items:         | Filte 🕷 | tem Properties    |       |                |
| 通信 |                 | Root<br>- TB2<br>- D2 |         | status            |       |                |

b) 看日志,定位到 log 文件夹,打开最新的日志文件,如下图,最 新时间出现 Login Ok,同时能看到周期发送心跳的报文,则说 明连接成功了。

| 称 ^           | 修改日期           | 文件 [ 编辑 [ 格式 ] 查看 [ ] 帮助 [ ]                                               |
|---------------|----------------|----------------------------------------------------------------------------|
| 20100200+++   | 2010/2/0 17:00 | 2019-03-10 07:32:13 315 NodeTB: Status Change,TCP Connect Failure, VALUE=2 |
| K20190200 bet | 2019/3/9 17:00 | 2019-03-10 07:32:19 317 NodeTB: Status Change,TCP Connect Failure, VALUE=2 |
| K20190210.5d  | 2019/3/3 17:10 | 2019-03-10 07:32:25 323 NodeTB: Status Change,TCP Connect Failure, VALUE=2 |
| M20100200 tot | 2019/3/10 7.34 | 2019-03-10 07:32:31 329 NodeTB: Status Change,TCP Connect Failure, VALUE=2 |
| M20190210+++  | 2019/3/10 7:34 | 2019-03-10 07:32:37 334 NodeTB: Status Change,TCP Connect Failure。VALUE=2  |
| WE01903TO.txt | 2013/3/10 7.34 | 2019-03-10 07:32:43 337 NodeTB: Status Change,TCP Connect Failure, VALUE=2 |
|               |                | 2019-03-10 07:32:49 343 NodeTB: Status Change,TCP Connect Failure, VALUE=2 |
|               |                | 2019-03-10 07:32:55 348 NodeTB: Status Change,TCP Connect Failure, VALUE=2 |
|               |                | 2019-03-10 07:33:01 366 NodeTB: Status Change,TCP Connect Failure。VALUE=2  |
|               |                | 2019-03-10 07:33:07 370 NodeTB: Status Change,TCP Connect Failure, VALUE=2 |
|               |                | 2019-03-10 07:33:13 374 NodeTB: Status Change,TCP Connect Failure, VALUE=2 |
|               |                | 2019-03-10 07:33:19 379 NodeTB: Status Change,TCP Connect Failure, VALUE=2 |
|               |                | 2019-03-10 07:33:25 383 NodeTB: Status Change,TCP Connect Failure。VALUE=2  |
|               |                | 2019-03-10 07:33:31 386 NodeTB: Status Change,TCP Connect Failure, VALUE=2 |
|               |                | 2019-03-10 07:33:37 390 NodeTB: Status Change,TCP Connect Failure, VALUE=2 |
|               |                | 2019-03-10 07:33:43 394 NodeTB: Status Change,TCP Connect Failure, VALUE=2 |
|               |                | 2019-03-10 07:33:49 400 NodeTB: Status Change,TCP Connect Failure。VALUE=2  |
|               |                | 2019-03-10 07:33:55 404 NodeTB: Status Change,TCP Connect Failure, VALUE=2 |
|               |                | 2019-03-10 07:34:00 408 NodeTB: Status Change,TCP Connect Success。VALUE=1  |
|               |                | 2019-03-10 07:34:00 613 NodeTB: Status Change,Login Ok。VALUE=3             |
|               |                | 2019-03-10 07:34:00 614 正在退出系统                                             |
|               |                | 2019-03-10 07:34:08 791 NodeTB: Status Change,TCP Connect Success。VALUE=1  |
|               |                | 2019-03-10 07:34:08 996 NodeTB: Status Change,Login Ok。VALUE=3             |
|               |                | 2019-03-10 07:34:08 998 Load Tag node= Channel Count=2,Tag Count=44        |
|               |                | 2019-03-10 07:34:28 787 NodeTBLog发送心跳                                      |

c) 看工程文件,定位到 project 文件夹,看该文件下是否有最新生成的工程文件。本步骤可以验证新加的网关节点。

| 🚞 project                      |                                                                      |         |                 |  |  |  |  |
|--------------------------------|----------------------------------------------------------------------|---------|-----------------|--|--|--|--|
| 文件(E) 编辑(E) 查看(У) 收;           | 藏( <u>A) 工具(I</u> )                                                  | 帮助(出)   |                 |  |  |  |  |
| 🔇 后退 🔹 🕥 🗸 🏂 🔎                 | 搜索 🕞 文件                                                              | ж 🕼 🎲 🗙 | ▶               |  |  |  |  |
| 地址(D) 🛅 C:\Documents and Setti | 地址(D) 🛅 C:\Documents and Settings\Administrator\桌面\OpcServer\project |         |                 |  |  |  |  |
| 名称                             | 大小                                                                   | 类型      | 修改日期 🔺          |  |  |  |  |
| 1 T1                           | 14 KB                                                                | XML 文档  | 2019-2-21 14:48 |  |  |  |  |
| ТВ                             | 216 KB                                                               | XML 文档  | 2019-3-8 16:05  |  |  |  |  |
| 1                              |                                                                      |         |                 |  |  |  |  |
| 1                              |                                                                      |         |                 |  |  |  |  |

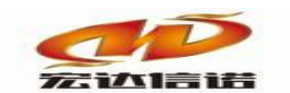

## 第5章 常见问题

- 怎样做成自启动。一旦注册 OPC SERVER 服务后,三方 OPC 客户 端工具连接的时候,可以自动把管理和核心程序拽起来,所以不需 人为的设置自启动。
- 如果一直连不上,并一直显示如下日志报文: 2019-03-10 07:32:13 315
   NodeTB: Status Change,TCP Connect Failure。VALUE=2,需要确定一 下网关的 API 服务是否打开。网关内核版本 3.2.0.7 之后的版本才提 供 API 服务。